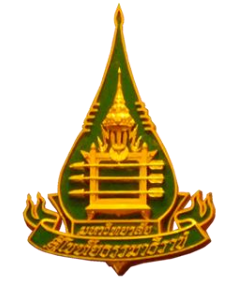

## คู่มือการใช้ฐานข้อมูล Turnitin สำหรับอาจารย์ที่ปรึกษา ดุษฎีนิพนธ์ วิทยานิพนธ์ และการศึกษาค้นคว้าอิสระ ทดลองใช้ ปีการศึกษา 2558

<u>TURNITIN</u> เป็นเครื่องมือให้บริการตรวจสอบเพื่อป้องกันการละเมิดลิขสิทธิ์สิ่งพิมพ์ออนไลน์ พร้อมทั้งชี้แหล่งข้อมูลที่ปรากฏว่าซ้ำ และระดับเปอร์เซ็นต์การเทียบซ้ำ ซึ่งรายงานต้นฉบับ Originality Report ที่แสดงออกมานั้นทำให้ง่ายต่อผู้สอนในการติดตาม และแปลผล เพื่อประกอบการพิจารณา ประเมินผลงานชิ้นนั้น โดย Turnitin จะนำชิ้นงานที่ผู้ใช้ส่งผ่านระบบไปตรวจสอบกับ 3 แหล่งข้อมูล หลักได้แก่ อินเตอร์เน็ต ฐานข้อมูลจากสำนักพิมพ์ต่างๆและชิ้นงานที่ผู้ใช้ส่งไปคลังของ Turnitin

# การเข้าใช้โปรแกรม Turnitin ในครั้งแรก

- สำนักบัณฑิตศึกษา จะลงทะเบียนและสร้างบัญชีผู้ใช้ โปรแกรม Turnitin สำหรับ Instructor (อาจารย์ที่ ปรึกษาทุกคน) อาจารย์ที่ปรึกษาฯ ต้องคำเนินการ Reset Password ก่อนเข้าใช้งานในระบบ Turnitin อนึ่ง การ Reset Password จะคำเนินการใน 2 กรณี คือ (1) การเข้าสู่ระบบในกรั้งแรก (ดูขั้นตอนหน้า 2) และ (2) อาจารย์ที่ปรึกษา <u>จำรหัสผ่านไม่ได้</u> (ดูหน้า 10)
- 2. ตรวจสอบผลการตรวจสอบการคัคลอก (Originality Report)
- 3. ตรวจสอบ Class ID และ Enrollment Password

### การ Reset Password ในกรณีเข้าใช้งานครั้งแรกสำหรับอาจารย์ที่ปรึกษาหลัก

 เข้าสู่ระบบโปรแกรม Turnitin ที่ <u>http://www.turnitin.com</u> จะปรากฏหน้า login ดังภาพที่ 1 ให้ดำเนินการดังนี้

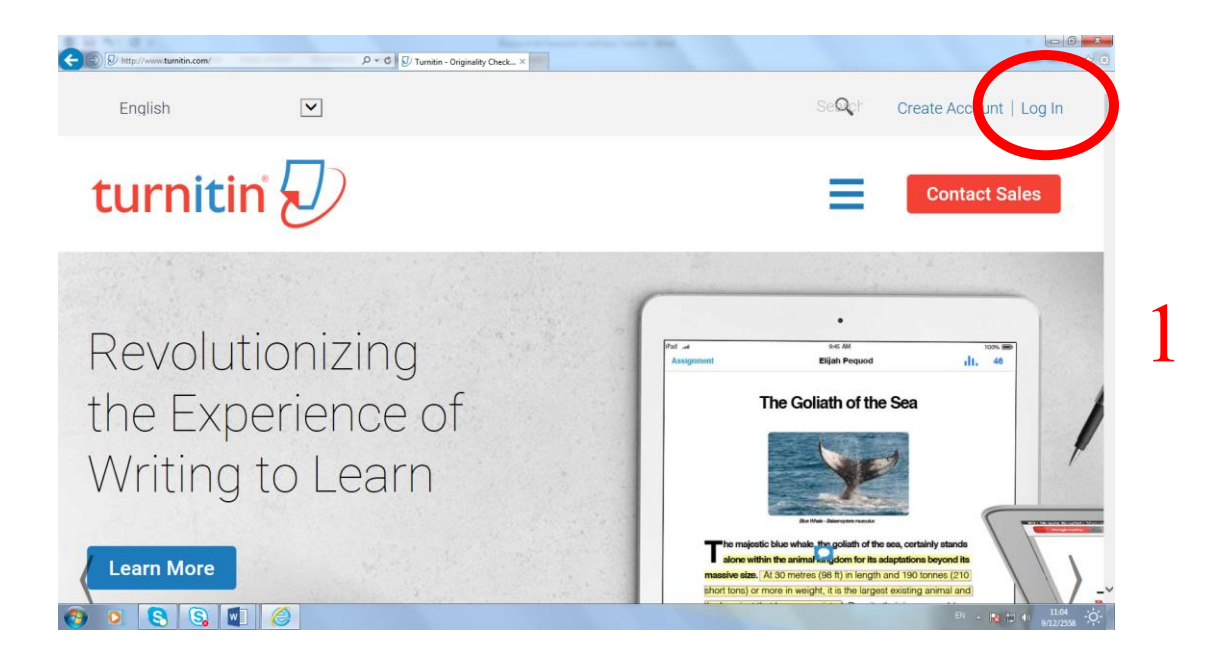

2. กด Reset Password ดังภาพที่ 2

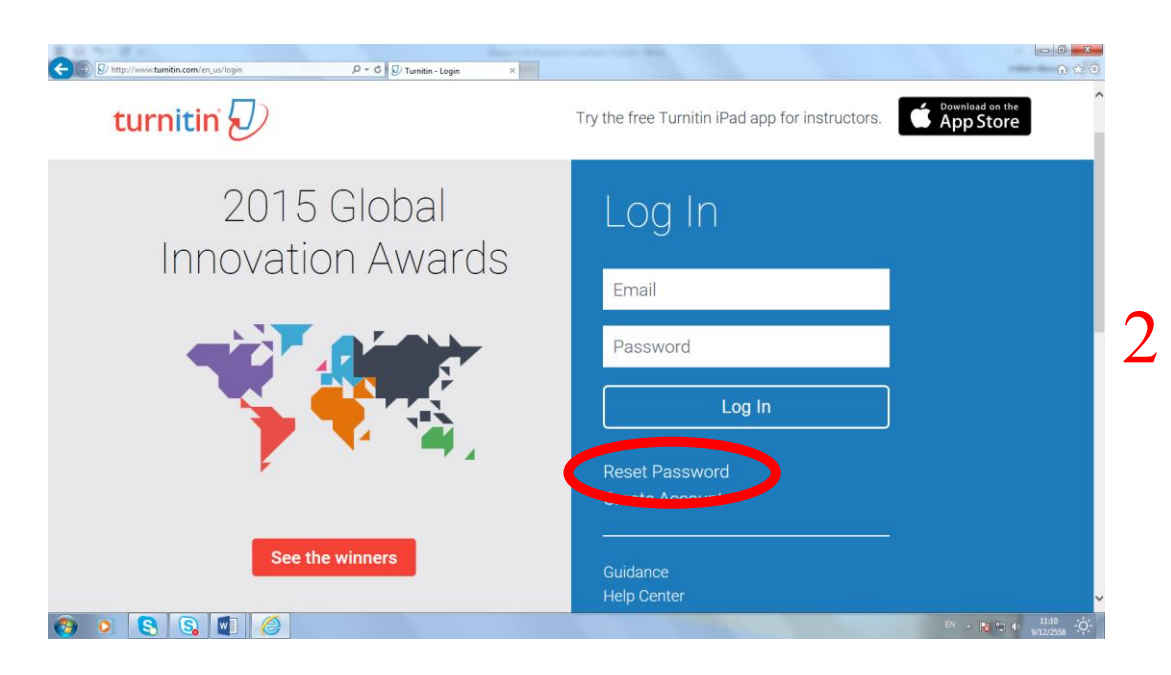

 ในหน้าต่าง Reset User Password ให้กรอก E-mail address ของมหาวิทยาลัยสุโขทัยธรรมาธิราช และ นามสกุล (ภาษาไทย) แล้วกด Next ดังภาพที่ 3

| Reset User Password                                                                                                    | ^              |
|----------------------------------------------------------------------------------------------------|----------------|
| Please enter the email address you used to create your user profile. Click "next" why ou are done.                                                                   | nen            |
| Email address<br>Sunan.see@stou.ac.th                                                                                                    |                |
| Your last name<br>สีลังบ์ ×                                                                                                    | 3              |
| If you do not know the email address for your account<br>Ask your instructor (or Turnitin administrator, if you are an instructor) to look up your email<br>address. |                |
| NOTE: Due to privacy agreements, Turnitin CANNOT release your email address - even to<br>You MUST get this information from your institution.                        | o you.         |
| Next                                                                                                    | Da a da 1116 A |

 มื่อคำเนินการตามขั้นตอนข้างต้น ระบบได้ส่ง Link to reset password ไปที่ Mail ส่วนตัว ดังภาพตามตัวอย่างด้านล่างนี้ (หน้าต่างที่ปรากฏนี้ จะปรากฏขึ้นเฉพาะกรณีที่มีการ Reset password ครั้งแรก) จากนั้นให้ Login เข้าสู่ E-mail ส่วนตัว (\_\_\_@stou.ac.th)

| · · · · · /                      | 15                                               |                                              |                  |
|----------------------------------|--------------------------------------------------|----------------------------------------------|------------------|
| turnitin                         | D                                                |                                              |                  |
|                                  |                                                  |                                              |                  |
|                                  | Reset User Password                              |                                              |                  |
|                                  | The link to react your recovered has been        | cont to a sumon cos dotos os th              |                  |
|                                  | The link to reset your password has been         | sent to: sunan.see@stou.ac.th                |                  |
|                                  | Four have 24 hours to change your password using | trie emailed link.                           |                  |
|                                  |                                                  |                                              |                  |
|                                  |                                                  |                                              |                  |
|                                  |                                                  |                                              |                  |
| Home   Privacy Pledge   Usage Po | plicy   Contact Us                               | Copyright © 1998 – 2015 iParadigms, LLC. All | rights reserved. |
|                                  |                                                  |                                              |                  |
|                                  |                                                  |                                              |                  |
|                                  |                                                  |                                              |                  |
|                                  |                                                  |                                              |                  |

 เมื่อดำเนินการตามขั้นตอนทั้ง 4 ขั้นตอนข้างต้นแล้ว ให้เปิด Mail ส่วนตัวของท่านจะพบ หน้าต่างดังภาพที่ 5 ให้ท่าน กด <u>here</u>

| LUR .                                            | 🗣 ตอบกลับ 📬 ตอบกลับทั้งหมด 😂 ส่งต่อ   🎦 🗙 🧓 บยะ   ปีต                                                                                                    |
|--------------------------------------------------|----------------------------------------------------------------------------------------------------|
| ปฏิพิษ<br>ผู้ติดต่อ<br>                          | Reset your Turnitin password         Turnitin No Reply [noreply@turnitin.com]         ต่ง:         ธa:         Dear กุนันท์ ซิสังบ์         To reset your Turnitin password, please click here and foll w the instructions provided.         If you have trouble clicking on the large state, comp and paste the following URL into your browser:              |
| ดลึกเพื่อดูโฟลเดอร์ทั้งหมด ♥<br>3 จัดการโฟลเดอร์ | https://www.turnitin.com/login_reset.asp?lang=none&id=b2877e46a8262d4482193ba4af9453ef This link will expire in 24 hours. If you receive a message stating that the link has expired, please click <u>here</u> to request a new 'password reset' link. You may also copy and paste the following URL into your provser to request a new 'password reset' link: |
|                                                  | The Nurvitin Team                                                                                                    |

6. จากนั้นระบบจะกลับไปสู่หน้า Reset User Password

| turnitin |                                                                                                    |   |
|----------|----------------------------------------------------------------------------------------------------|---|
|          | Reset User Password                                                                                                    |   |
|          | Thank you! Please enter your new password, and then confirm your new password.<br>Your password must be at least six characters long and contain at least one letter and<br>one number. Click "next" when you are done. |   |
|          | Enter password:<br>กำหนด Password<br>Confirm password:<br>ผสมตัวเลขอย่างน้อย 6-12 ตัว                                                                                                    | 6 |
|          | Next Cancel                                                                                                    |   |

 ระบบจะเข้าสู่หน้าต่าง Reset Password Complete จากนั้น กด Return to the homepage and log in ดังภาพที่ 7

| ssion-i 🖉 🕈 🛍 🖒 🕅 ná 🖉 ns 💈 se 🦉 Du 💯 Tu 💯 Tu 🥥 Tu 🥥 Kee 🗇 Kee 🗇 Kee 🖉 Kee 🖉 Kee                   |
|----------------------------------------------------------------------------------------------------|
|                                                                                                    |
| Reset Password Complete                                                                            |
| Thank you! Your password has been successfully reset. Please note your password for<br>future use. |
| Return to the homepage and log in                                                                  |
| ntact Us Coovright © 1998 – 2015 iPar                                                              |
|                                                                                                    |

#### 8. ระบบจะกลับไปสู่หน้า login

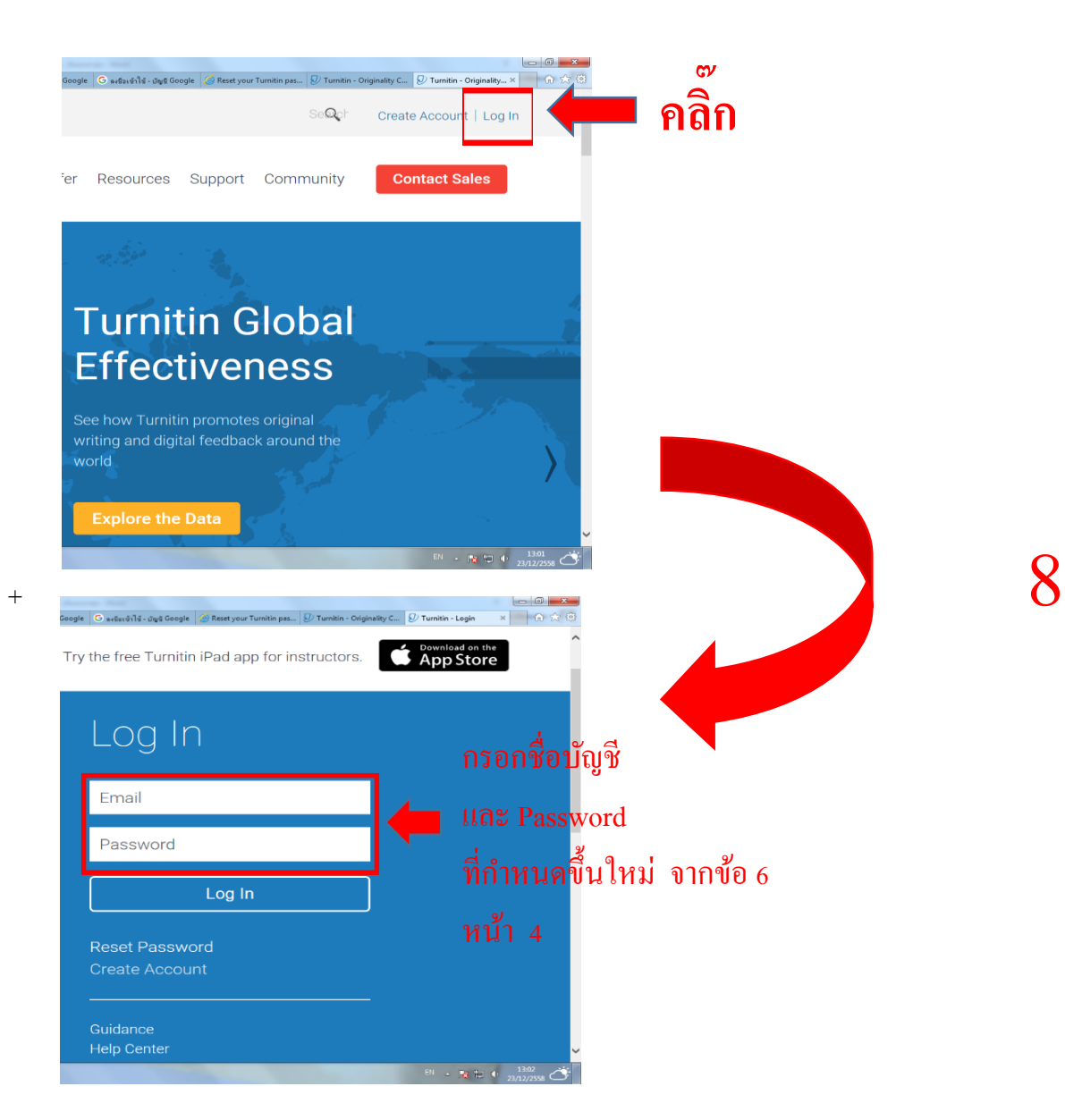

### 9. จะปรากฎหน้าจอดังภาพที่ 9

| You have been added as a student to the account สำนักบัณฑิตศึกษา วิทยานิพนธ์.                                                                                                    |
|----------------------------------------------------------------------------------------------------|
| Before you can get started, we want to confirm your user information and give you the chance to change your password. Please feel free to change your password or any other information as needed. Keep in mind that your password must contain at least one letter and one number. |
| When you are done, click "next" to continue.                                                                                                    |
| your email •                                                                                                    |
| Sunan.see@stou.net                                                                                                    |
| new user password *                                                                                                    |
| กรคก Password อีกครั้ง                                                                                                    |
| confirm your new password •                                                                                                    |
| ยื่นยับ Password                                                                                                    |
| Secret question •<br>Please <del>เสือกละหถามสับion.</del>                                                                                                    |
| Question answer •                                                                                                    |
|                                                                                                    |
| your first name *                                                                                                    |
| สุนันท์                                                                                                    |
| your last name *                                                                                                    |
| สีสังข์                                                                                                    |
| Next คลิ๊ก                                                                                                    |

## 10. กค ยอมรับเงื่อน ใข เพื่อเข้าสู่ห้องเรียน

| User Agreement                                                                                                    |     |
|----------------------------------------------------------------------------------------------------|-----|
| Our user agreement has been updated. Please read our user agreement below a agree or disagree to its terms and conditions:                                                                                                    | and |
| Turnitin.com and its services (the "Site" or the "Services") are<br>maintained by Turnitin, LLC ("Turnitin"), and offered to you, the user<br>("You" or "User"), conditioned upon Your acceptance of the terms,<br>conditions, and notices contained herein without modification (the "User<br>Agreement").<br>You should review this User Agreement carefully before accepting<br>it. If You breach the User Agreement, Your authorization to use the<br>Site will automatically terminate. | ^   |
| <ol> <li>Acceptance of Terms<br/>You accent this User Δ greement by using the Services or clicking.</li> </ol>                                                                                                    | ~   |
| I Agree Continue                                                                                                    |     |

10

9

หมายเหตุ\*\*\* กรณีตั้ง Password ใหม่ ต้องจดจำ Password และ Secret Question ไว้ หากลืม Password สามารถใช้ Secret Question ช่วยในการ Reset Password ใหม่ได้  เมื่อเปิดบัญชีเรียบร้อยแล้วจะพบห้องเรียนที่สำนักบัณฑิตเปิดไว้ให้เรียบร้อยแล้วโดยแบ่ง แยกตามระดับและประเภทการศึกษา

| Classes Join Account ห้องษิธิตกปล้าหรั                           | ้าเบ้กศึกษาแย               | แกตามระดับ               | และประ                       | แกทกา         | ารศึกษา     |                    |
|------------------------------------------------------------------|-----------------------------|--------------------------|------------------------------|---------------|-------------|--------------------|
|                                                                  |                             | 51111100 3 0 11 11       |                              | 0011111       |             |                    |
|                                                                  |                             |                          |                              |               |             |                    |
| out this page                                                    |                             |                          |                              |               |             |                    |
| is your instructor homepage. To create a class, click the "Add C | Class" button. To display a | a class's assignments ar | nd papers, click t           | he class's na | me.         |                    |
|                                                                  |                             |                          |                              |               |             |                    |
|                                                                  |                             |                          |                              |               |             |                    |
| School of agriculture and cooperativ                             | ves                         |                          |                              |               | <b>+</b> Ad | dd Class           |
| School of agriculture and cooperativ                             | ves                         | -                        |                              |               | <b>+</b> Ad | dd Class           |
| School of agriculture and cooperativ                             | Ves<br>นคร้าชิสระ)          | Ster                     | Statistics                   | Edit          | + Ac        | dd Class           |
| School of agriculture and cooperativ                             | Ves<br>นคว้าชิสระ)          | St <b>P</b>              | Statistics                   | Edit          | Copy        | dd Class<br>Delete |
| School of agriculture and cooperativ                             | VES<br>นคร้าซิสระ)          | Step at the              | Statistics                   | Edit          | Copy        | dd Class<br>Delete |
| School of agriculture and cooperativ                             | ves<br>นคร้าอิสระ)          | St <b>P</b>              | Statistics                   | Edit          | Copy        | dd Class<br>Delete |
| School of agriculture and cooperativ                             | VES<br>นคร้าชิสระ)          | St P a a                 | Statistics<br>al<br>al<br>al | Edit          | Copy        | dd Class<br>Delete |

# 12. คลิ๊กที่ View เพื่อเข้าตรวจสอบ Originality Report

| ทยานิพนธ์    | ้ ห้อ                  | งวิทยานิพนธ์           | เปิดชั้นเรียน                 | เวบท               |         | 🖣 Add Assig                     | nment |
|--------------|------------------------|------------------------|-------------------------------|--------------------|---------|---------------------------------|-------|
| LASS HOMEPAG | ⊧ ໃ1                   | เบางสาขาเปิเ           | ดได้ 6-7 บ                    | ท                  |         |                                 |       |
|              | START                  | DUE                    | POST                          | STATUS             | ACTIONS | 5                               |       |
| บทที่ 1      |                        |                        |                               |                    |         |                                 |       |
| PAPER        | 11-Nov-2015<br>10:52PM | 18-Nov-2015<br>11:59PM | <b>19-Nov-2015</b><br>12:00AM | 1/0<br>submitted   | View    | คลิ๊ก <sup>More actions</sup> 🔻 |       |
| บทที่ 2      |                        |                        |                               |                    |         |                                 |       |
| PAPER        | 11-Nov-2015<br>10:56PM | 18-Nov-2015            | 19-Nov-2015<br>12:00AM        | 0 / 0<br>submitted | View    | More actions 🔻                  |       |
| บทที่ 3      |                        |                        |                               |                    |         |                                 |       |
| PAPER        | 11-Nov-2015<br>10:56PM | 18-Nov-2015<br>11:59PM | 19-Nov-2015<br>12:00AM        | 0 / 0<br>submitted | View    | More actions 🔻                  |       |
| บทที่ 4      |                        |                        |                               |                    |         |                                 |       |
| PAPER        | 11-Nov-2015            | 18-Nov-2015            | 19-Nov-2015                   | 0 / 0<br>submitted | View    | More actions 💌                  |       |
| บทที่ 5      |                        |                        |                               |                    |         |                                 |       |
| PAPER        | 11-Nov-2015<br>10:57PM | 18-Nov-2015            | 19-Nov-2015                   | 0 / 0<br>submitted | View    | More actions 👻                  |       |

 การตรวจสอบ Originality Report อาจารย์ที่ปรึกษา พิจารณาผลการตรวจสอบผลงานของ นักศึกษาเป็นรายบุคคล และรายบท ดังภาพที่ 13

| C' ní 🔒 htt                                                                                     | ttps://turnitin.com/t_inbo                       | ox.asp?r=25.94541183826                                                               | i07&svr=02⟨=                                  | en_us&aid=42861470               |                             |                   |                                                                                                    | Q 🟠                                                                                                    |
|-------------------------------------------------------------------------------------------------|--------------------------------------------------|---------------------------------------------------------------------------------------|-----------------------------------------------|----------------------------------|-----------------------------|-------------------|----------------------------------------------------------------------------------------------------|----------------------------------------------------------------------------------------------------|
| Assignments                                                                                     | Students                                         | Grade Book                                                                            | Libraries                                     | Calendar                         | Discussion Pr               | eferences         |                                                                                                    |                                                                                                    |
| W VIEWING:                                                                                      | HOME > สำนักบัณฑิต                               | เด็กษา วิทยานิพนธ์: วิทย                                                              | านิพนธ์ > บทที่ 1                             |                                  |                             |                   |                                                                                                    |                                                                                                    |
| bout this p                                                                                     | page                                             |                                                                                       |                                               |                                  |                             |                   |                                                                                                    |                                                                                                    |
| is is your assi                                                                                 | signment inbox. To v                             | view a paper, click the                                                               | e paper's title. T                            | o <mark>v</mark> iew an Original | ity Report, click the pa    | per's Originality | Report icon in the simi                                                                                                    | larity column. A ghosted                                                                                                    |
| l indicates tri                                                                                 | nat the Originality R                            | eport has not yet bee                                                                 | en generated.                                 | ۳⁄ <u>ا</u>                      |                             |                   |                                                                                                    |                                                                                                    |
| <u>ทที่ 1</u>                                                                                   |                                                  |                                                                                       |                                               | คลิกเพื่อ                        | เข้าตรวจสเ                  | อป Orig           | inality Re                                                                                                    | port เป็นรายบุ                                                                                                    |
|                                                                                                 |                                                  |                                                                                       |                                               |                                  |                             |                   |                                                                                                    |                                                                                                    |
| BOX   NOW                                                                                       | VIEWING: NEW                                     | PAPERS V                                                                              |                                               |                                  |                             |                   |                                                                                                    |                                                                                                    |
| BOX   NOW<br>Submit File                                                                        | / VIEWING: NEW I                                 | PAPERS V                                                                              |                                               |                                  | GradeMark I                 | Report   Edit as  | ssignment settings                                                                                                    | Email non-submitters                                                                                                    |
| BOX   NOW<br>Submit File                                                                        |                                                  | PAPERS V                                                                              | SIMIL                                         | GRA                              | GradeMark I                 | Report   Edit as  | ssignment settings  <br>PAPER ID                                                                                                 | Email non-submitters                                                                                                    |
| BOX   NOW<br>Submit File<br>อนายเร                                                              | / VIEWING: NEW  <br>เกม                          | PAPERS ▼<br>                                                                          | SIMIL<br>4%                                   | GRA                              | GradeMark f                 | Report   Edit as  | SSIGNMENT SETTINGS  <br>PAPER ID<br>608538578                                                                                    | Email non-submitters<br>DATE<br>02-Dec-2015                                                                                           |
| BOX   NOW<br>Submit File<br>อนายเร<br>มีรชา<br>สุพรร                                            | / VIEWING: NEW  <br>เดร<br>ก ผลพัก<br>รณ์ สมหมาย | PAPERS ▼<br>มห ค<br>มหที่ 1<br>มหที่ 1                                                | sumu a<br>4%<br>4%                            | GRA                              | GradeMark I                 | Report   Edit as  | PAPER ID<br>608538578<br>608544124                                                                                               | Email non-submitters DATE 02-Dec-2015 02-Dec-2015                                                                                     |
| BOX   NOW<br>Submit File<br>มีระบา<br>สุพรร<br>โบดัน                                            | / VIEWING: NEW                                   | PAPERS ▼<br>                                                                          | simu 4<br>4%<br>4%<br>7%                      | GRA                              | GradeMark I                 | Report   Edit as  | PAPER ID<br>608538578<br>608544124<br>608449168                                                                                  | Email non-submitters<br><b>рате</b><br>02-Dec-2015<br>02-Dec-2015<br>01-Dec-2015                                                      |
| BOX   NOW<br>Submit File<br>มีระบา<br>สุพรร<br>โบติน                                            | / VIEWING: NEW                                   | PAPERS ▼<br>                                                                          | SIMI 4<br>4%<br>4%<br>7%<br>9%                | GRA                              | GradeMark I                 | Report   Edit a:  | PAPER ID           608538578         608544124           608449168         608408517                                             | Email non-submitters  DATE 02-Dec-2015 02-Dec-2015 01-Dec-2015 01-Dec-2015 01-Dec-2015                                                |
| BOX   NOW<br>Submit File<br>มีระบา<br>สุพรร<br>โบติน<br>มินติน<br>อนุบิศ                        | / VIEWING: NEW  <br>                             | PAPERS ▼<br>บทที่ 1<br>บทที่ 1<br>บทที่ 1<br>บทที่ 1<br>บทที่ 1<br>บทที่ 1            | 5000<br>4%<br>4%<br>7%<br>9%<br>10%           | Gradelard                        | GradeMark I<br>NDE RESPONSE | Report   Edit as  | PAPER ID           608538578           608544124           608449168           608408517           608360712                     | Email non-submitters<br>02-Dec-2015<br>02-Dec-2015<br>01-Dec-2015<br>01-Dec-2015<br>01-Dec-2015                                       |
| BOX   NOW<br>Submit File<br>มีระบา<br>สุพรร<br>มีนิต์น<br>มีนิต์น<br>อนุนิต<br>สิริกร<br>ภิตด์ม | / VIEWING: NEW I<br>                             | PAPERS ▼<br>มาทร์ 1<br>มาทร์ 1<br>มาทร์ 1<br>มาทร์ 1<br>มาทร์ 1<br>มาทร์ 1<br>มาทร์ 1 | 5000 4%<br>4%<br>4%<br>7%<br>9%<br>10%<br>10% | Gradelar                         | GradeMark I<br>RESPONSE     | Report   Edit as  | PAPER ID           608538578           608544124           608449168           608408517           608360712           608367435 | Email non-submitters<br>DATE<br>02-Dec-2015<br>02-Dec-2015<br>01-Dec-2015<br>01-Dec-2015<br>01-Dec-2015<br>01-Dec-2015<br>01-Dec-2015 |

13

#### 14. การอ่านรายงานผลการตรวจสอบการคัดลอกผลงาน

- คลิ๊กที่ปุ่ม View Match Breaddown ที่ต้องการ
- ระบบจะแสดงข้อมูลเอกสารต้นฉบับว่ามีการซ้ำกับเอกสารจากที่ไหนบ้าง
   โดยตัวเลขและกำหรือข้อกวามที่ซ้ำซ้อนจะแสดงด้วยสีต่าง ๆ ดังภาพที่ 14

![](_page_7_Picture_5.jpeg)

15. การ Download ผลการตรวจสอบและการสั่งพิมพ์ กคสัญลักษณ์เครื่องพิมพ์ เพื่อต้องการให้พิมพ์ รายงาน ทั้งนี้ Originality Report จะอยู่หน้าสุดท้ายของรายงาน

| rtin Document Viewer - Google Chrome                                                                                                    |         |                            |                                 |                     |
|----------------------------------------------------------------------------------------------------|---------|----------------------------|---------------------------------|---------------------|
| ps://turnitin.com/dv?s=1&o=608538578&u=1045934079⟨=en_us&                                                                                                    |         |                            |                                 |                     |
| นกบณฑิตศกษา วทยานพนธ์ บทที่ 1 - DUE 29-Dec-2016 🔹 🏹                                                                                                    | Roadmap |                            | Paper 1                         | of 17 •             |
| Originality C GradeMark C PeerMark บทที่ 1<br>BY ยีรยว ผลทัก                                                                                                    | turni   | itin D                     | 4%                              | OUT OF 0            |
| <mark>1</mark><br>บทที่ 1                                                                                                    |         | latch Over                 | view                            |                     |
| บทนำ                                                                                                    |         |                            |                                 |                     |
| <ol> <li>กวามเป็นมาและความกำคัญของปัญหา</li> </ol>                                                                                                    | 1       | Submitter<br>Student pap   | d to The Univ…<br><sup>er</sup> | 2%                  |
| <mark>ประเทศไทยเป็นประเท</mark> ศที่มีพื้นฐานและกวามพร้อมด้านการเกษคร ทั้งทรัพยากร<br>และสภาพการทำการเกษคร<br>ที่ทำให้พรงกละหน้อเป็นเอกลักษณ์ที่ไม่มีใกรเหมือนที่ถือเป็นข้อได้เปรียบของไทย เช่น | 2       | 2 Submittee<br>Student pap | d to Chiang M…<br><sup>er</sup> | 2%                  |
| ร้างหวุมและริมเตอรณ์<br>Download PDF of current view for printing<br>Download PDF of current view for printing<br>Download submitted file<br>a n ใช้เป็นรุมชนเกี่อยู่อาศัย                      | 4       |                            |                                 |                     |
| PAGE: 10F 6 Q                                                                                                    |         | <b>Y</b> (                 | Text-Only                       | Report              |
|                                                                                                    |         |                            | EN - IN                         | 10:44<br>23/12/2558 |

กดสัญลักษณ์ print เพื่อแสดงหรือต้องการสั่งพิมพ์ Originality Report

16. ตัวอย่าง ใบ Originality Report

| 🔁 .doc.pdf - Adobe Reader<br>File Frit View Window Help | and the                                                                                                    |                                                                                                    |
|---------------------------------------------------------|----------------------------------------------------------------------------------------------------|----------------------------------------------------------------------------------------------------|
| Den 🛃 🔁 🖉 🖓 💾 🖶 💌 🔹 🔺 /4                                | - + 63.8%                                                                                                    | Tools Fill & Sign Comment                                                                                                    |
| Bookmarks (())                                          |                                                                                                    | * Sign In                                                                                                    |
|                                                         | doc                                                                                                    | * Create PDF                                                                                                    |
| ₩ ≈ (P, doc<br>≈ (P, doc                                | оконскитиронт 18% 18% 18% 0% 51/0% 51/0% | Adobe Create PDF Concernment<br>Connert Work, Excl, PowerPoint, and<br>image first to PDF with a paid<br>tubicityfion.<br>Select File to Convert to PDF: |
|                                                         | www.stou.ac.th C 7%                                                                                                    | Select File                                                                                                    |
|                                                         | 2 www.grad.cmu.ac.th 4%                                                                                                    | ► Edit PDF                                                                                                    |
|                                                         | ibarts.stou.ac.th 3%                                                                                                    | Send Files     Store Files                                                                                                    |
|                                                         | www.ifla.org 2%                                                                                                    |                                                                                                    |
|                                                         | 5 www.rtnon.ac.th 2%                                                                                                    |                                                                                                    |
|                                                         | EXCLUDE QUOTES ON EXCLUDE MATCHES <2%<br>EXCLUDE<br>BELLOGRAPHY                                                                                                    |                                                                                                    |
| 🔕 💿 🚱 😂 🎒 📕                                             |                                                                                                    | EN - 💦 记 🔶 13/25                                                                                                    |

หมายเหตุ นักศึกษาต้องส่งใบ Originality Report <u>ทุกบท</u> พร้อมแบบ สบฑ. 002 (การส่งหลักฐานการตรวจสอบการกัดลอกผลงาน) ให้อาจารย์ที่ปรึกษา เพื่อตรวจสอบและลงนาม โดยนักศึกษาต้องส่งพร้อมกับต้นฉบับ วิทยานิพนธ์ การศึกษาค้นคว้า อิสระ หรือดุษฎีนิพนธ์ ฉบับที่จะส่งทำปกเข้าเล่ม ที่ฝ่ายส่งเสริมมาตรฐานฯ และฝ่ายส่งเสริมมาตรฐานฯ จะตรวจสอบ เพื่อความถูกต้องตามข้อกำหนดของมหาวิทยาลัยและจะดำเนินการออกใบสบฑ.001 (แบบรับวิทยานิพนธ์ การศึกษา ค้นคว้าอิสระ หรือดุษฎีนิพนธ์เพื่อดำเนินการทำปกเข้าเล่มและทำCD)

![](_page_9_Picture_0.jpeg)

#### 1. กด Reset Password ดังภาพที่ 1

| C D http://www.turnkin.com/en_us/login P + C D Turnkin-Login X | - 0 x 0                                                                                            |
|----------------------------------------------------------------|----------------------------------------------------------------------------------------------------|
| turnitin 🕗                                                     | Try the free Turnitin iPad app for instructors.                                                    |
| 2015 Global<br>Innovation Awards                               | Log In                                                                                             |
|                                                                | Email<br>Password                                                                                  |
|                                                                | Log In                                                                                             |
| See the winners                                                |                                                                                                    |
| <ul> <li>(3) (3) (3) (3)</li> </ul>                            | Guidance<br>Help Center<br><sup>DI</sup> → № <sup>c</sup> + <sup>1130</sup> / <sub>9727299</sub> ☆ |

 ในหน้าต่าง Reset User Password ให้กรอก E-mail address ของมหาวิทยาลัยสุโขทัยธรรมาธิราช และ นามสกุล (ภาษาไทย) แล้วกด Next ดังภาพที่ 3 (ในกรณีคณาจารย์บางท่านเคยเปิดบัญชี ส่วนตัวในระบบนี้มาแล้วโดยใช้ชื่อ-สกุล ภาษาอังกฤษ หรือกรอกภาษาไทยแล้วระบบไม่ดำเนินการต่อ ให้พิมพ์สกุลเป็นภาษาอังกฤษแทน)

| https://www.turnitin.com/password_ | resetLarp?lang=en_us $\mathcal{P} = \widehat{\blacksquare} \subset \mathcal{D}$ Turmitin - Reset User Passw ×                                      | <u>ଲ</u> ି : |
|------------------------------------|----------------------------------------------------------------------------------------------------|--------------|
|                                    | Reset User Password                                                                                                    |              |
|                                    | Please enter the email address you used to create your user profile. Click "next" when                                                             |              |
|                                    | you are done.                                                                                                    |              |
|                                    | Email address                                                                                                    |              |
|                                    | Sunan.see@stou.ac.th                                                                                                    |              |
|                                    | Your last name                                                                                                    |              |
|                                    | สีดังข <b>์</b> ×                                                                                                    |              |
|                                    | If you do not know the email address for your account                                                                                              |              |
|                                    | Ask your instructor (or Turnitin administrator, if you are an instructor) to look up your email address.                                           |              |
|                                    | NOTE: Due to privacy agreements, Turnitin CANNOT release your email address - even to you.<br>You MUST get this information from your institution. |              |
|                                    |                                                                                                    |              |
|                                    | Next                                                                                                    |              |

 จะปรากฎหน้าต่าง Reset User Password ให้ตอบคำถามลับ ซึ่ง<u>เจ้าของบัญชีเคยระบุไว้</u> <u>ตอนเข้าใช้งานในครั้งแรก</u> ดังภาพที่ 3

![](_page_10_Picture_1.jpeg)

4. กำหนด Password ใช้อักษรผสมตัวเลขอย่างน้อย 6-12 ตัวอักษร ดังภาพที่ 3

| Thank you! Please enter your new password, and then confirm your new<br>Your password must be at least six characters long and contain at least<br>one number. Click "next" when you are done. | v pas<br>one |
|----------------------------------------------------------------------------------------------------|--------------|
| Enter password:                                                                                                    | 1            |
| ••••                                                                                                    |              |
| Confirm password:                                                                                                    |              |
| ••••••                                                                                                    |              |

1

- 5. ระบบจะเข้าสู่หน้าต่าง Reset Password Complete จากนั้น
  - กด Return to the homepage and log in ดังภาพที่ 5

| and the second second s |                                                                                                    |
|----------------------------------------------------------------------------------------------------|----------------------------------------------------------------------------------------------------|
| C () D https://www.turnitin.com/password_reset5.asp?svr=10&s                                                                                                    | 2000-i D * 🗟 C M nd. 🖉 nc. 🖉 nc. 🖉 Tu. 🖉 Tu. 🖉 Tu. 🖉 Tu. 🖉 Str. 🤇 Str. 🖉 Str. 🖉 Str. 🖉 Str. 🖉 Str. 🖉 Str. 🖉 Str. 🖉 Str. 🖉 Str. 🖉 Str. 🖉 Str. 🖉 Str. 🖉 Str. Str. Str. Str. Str. Str. Str. Str. |
| File Edit View Favorites Tools Help                                                                                                    |                                                                                                    |
| turnitin                                                                                                    |                                                                                                    |
|                                                                                                    | Reset Password Complete                                                                                                    |
|                                                                                                    | Thank you! Your password has been successfully reset. Please note your password for future use.                                                                                               |
|                                                                                                    | Return to the homepage and log in                                                                                                    |
|                                                                                                    |                                                                                                    |
| Home   Privacy Pledge   Usage Policy   C                                                                                                    | ntact Us Copyright © 1998 – 2015 iParadigms, LLC. All rights reserved.                                                                                                    |
|                                                                                                    |                                                                                                    |
| 🚳 🧭 📜 🖉 🖉                                                                                                    |                                                                                                    |

6. Login โดยใช้ Password ที่ตั้งขึ้นใหม่เพื่อเข้าใช้งานระบบ Turnitin ตามปกติ ดังภาพที่ 6

![](_page_11_Picture_4.jpeg)